## Registration for Coach and Managers

- 1. Click on link https://fixtures.sccsa.org.au/login
- 2. Either sign into account or create a new account
- 3. Click on Coach / Manager registration tab

| Sunshine Coast<br>Churches Soccer<br>Association | Ladder | My Availability | Fixtures | Coach / Manager<br>Registrations | Player<br>Registrations | Registration |
|--------------------------------------------------|--------|-----------------|----------|----------------------------------|-------------------------|--------------|
| Fictoria                                         |        |                 |          | USE                              | EFUL LINKS              | *            |
| Fixtures                                         |        |                 |          | > Te                             | rms and Conditions      |              |
|                                                  |        |                 |          |                                  |                         |              |

4. Volunteer fills out the form with the details

## Coach / Manager Registration

| Club:                 | First Name:                                        |
|-----------------------|----------------------------------------------------|
| Seniors               | ✓ Billie-Kay                                       |
| Age Group (optional): | Last Name:                                         |
| Womens                | Kerle                                              |
| Team (optional):      | Phone:                                             |
|                       | 0467936208                                         |
| Type:                 | Email:                                             |
| Coach                 | ✓ admin@sccsa.org.au                               |
|                       | Blue Card Number:                                  |
|                       | 444666611                                          |
|                       | Blue Card Expiry:                                  |
|                       | 25/10/25                                           |
|                       | Date of birth:                                     |
|                       | 04 / 02 / 1980                                     |
|                       | Parent of Child 〇 yes  no                          |
|                       |                                                    |
| 1                     | agree to abide by the <u>SCCSA code of conduct</u> |
|                       | Submit Registration                                |
|                       |                                                    |

5. Submit Registration.